# How to manage university account for graduates/retires

The mail system started operation in 2019 allows graduates students and retired faculty members to use @tut.jp address after graduation/retirement the university. The mail can be used from Gmail service as you used to use.

This document explains the steps and managements during attending and after to use university account after graduations/retirement.

#### 1. Preparation during attending

#### 1-1. Register one-time password application

From Information and Media center HP, access "User Profile Maintenance". Register one-time password application.

How to register:

http://imc.tut.ac.jp/sites/default/files/totp-setup-manual.pdf

#### 1-2. Register the mail address for password recovering

From Information and Media center HP, access "User Profile Maintenance". "Profile information" from "Profile Maintenance" page, scroll to the bottom for the field, " Mail Address for Password Recovery".

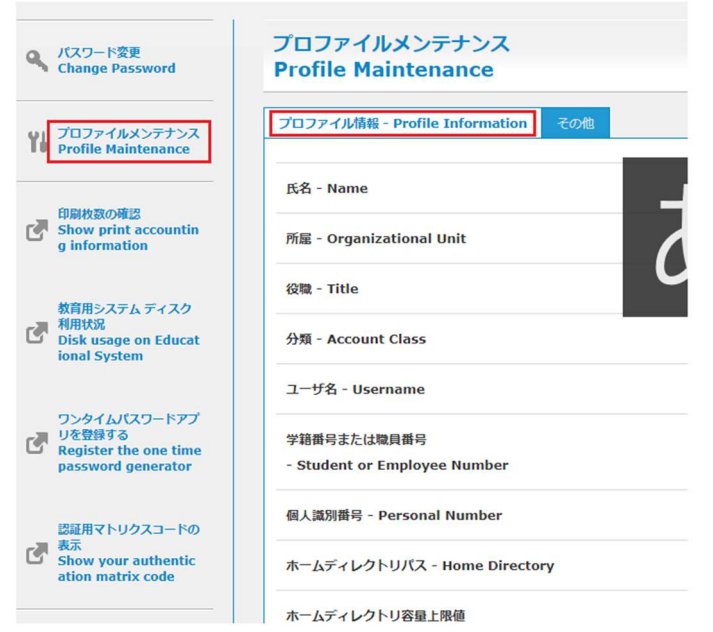

Enter the address for password recovery, click「保存」(save).

You can register multi address by entering them in new lines.

| パスワード範囲用スールアドレス - Mail Address for Password Recovery |
|------------------------------------------------------|
| <.                                                   |
| <b> 森布</b> リセット                                      |

#### 1-3. Get authentication matrix code

From Information and Media center HP, access "User Profile Maintenance". Click "Show your authentication matrix code".

| パスワード変更<br>Change Password                                   | フロファイルメンテナンス<br>Profile Maintenance |
|--------------------------------------------------------------|-------------------------------------|
|                                                              |                                     |
| プロファイルメンテナンス<br>Profile Maintenance                          | プロファイル情報 - Profile Information その他  |
|                                                              | 氏名 - Name                           |
| 印刷枚数の確認<br>Show print accountin<br>g information             | 所属 - Organizational Unit            |
|                                                              | 役職 - Title                          |
| 教育用システム ディスク<br>利用状況<br>Disk usage on Educat<br>ional System | 分類 - Account Class                  |
|                                                              | ユーザ名 - Username                     |
| ワンタイムパスワードアプ<br>調 りを登録する                                     | 学語番号または語目番号                         |
| Register the one time<br>password generator                  | - Student or Employee Number        |
| 認証用マトリクスコードの                                                 | 個人識別費号 - Personal Number            |
| 表示<br>Show your authentic<br>ation matrix code               | ホームディレクトリパス - Home Directory        |
|                                                              | ホームディレクトリ容量上限値                      |
|                                                              | - Home Directory Limit              |

Permission window will be displayed, choose "Ask me again at next login" and click "Accept". However, this window might not show up sometimes.

| elect an information release o                           | onsent duration:                                            |
|----------------------------------------------------------|-------------------------------------------------------------|
| Ask me again at next login                               |                                                             |
| <ul> <li>I agree to send my information</li> </ul>       | mation this time.                                           |
| Ask me again if information                              | to be provided to this service changes                      |
| <ul> <li>I agree that the same in<br/>future.</li> </ul> | formation will be sent automatically to this service in the |
| Do not ask me again                                      |                                                             |
| • I agree that all of my inf                             | formation will be released to any service.                  |
| is setting can be revoked at a                           | any time with the checkbox on the login page.               |

Save the image of authentication matrix code or print and keep it safe by yourself.

\*CAUTION: If you lost your devise installed one-time password application such as smart phone, you will not be able to access your authentication matrix code.

|   | 1  | 2  | 3  | 4  | 5  | 6  |
|---|----|----|----|----|----|----|
| A | 15 | 81 | 40 | 73 | 13 | 83 |
| в | 48 | 43 | 06 | 27 | 44 | 56 |
| С | 10 | 24 | 25 | 85 | 45 | 99 |
| D | 05 | 42 | 04 | 62 | 02 | 91 |
| E | 94 | 58 | 64 | 97 | 88 | 09 |
| F | 90 | 37 | 55 | 11 | 12 | 20 |

## 2. How to manage your account after graduation/ retirement

# 2-1. Resetting for forgetting your password

What to prepare:

- Your username
- Environment which you can receive the password recovery email address

From Information and Media center HP, access "User Profile Maintenance". In user authentication window, click "Forgot your password?" below.

| ■<br>夏橋技術科学大学                                      |                                 |
|----------------------------------------------------|---------------------------------|
| 🚳 情報メディア基盤センタ                                      | 7— Information and Media Center |
| [Password authentication]                          |                                 |
| Username                                           | ٦                               |
|                                                    |                                 |
| Password                                           | 7                               |
|                                                    |                                 |
| Do not remember account<br>information in browser. |                                 |
| Clear prior granting of permission                 |                                 |
| service.                                           |                                 |
| Login                                              |                                 |
|                                                    | •                               |
| Forgot your password?                              |                                 |

Choose "graduated or retiree".

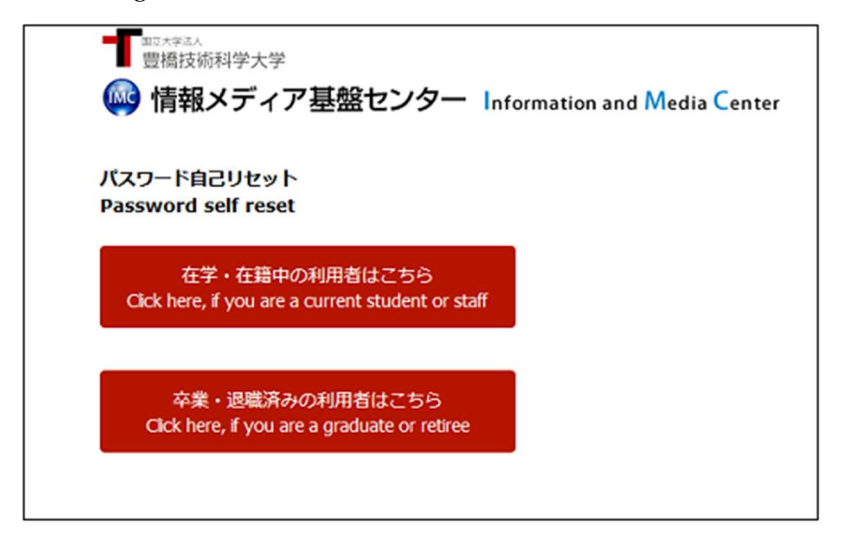

Permission window will be displayed, choose "Ask me again at next login" and click "Accept".

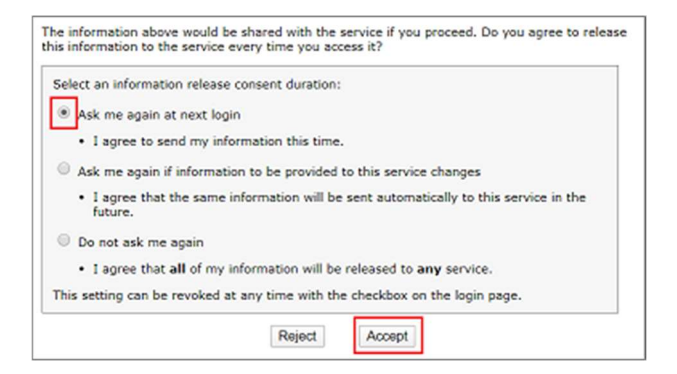

Enter your username.

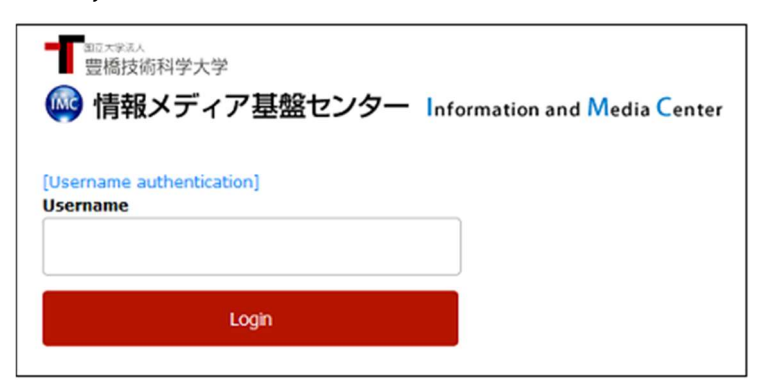

"Matrix authentication" screen will be displayed. Entry the value which corresponding to the coordinates on PC browser by referring to the authentication matrix code.

For example, if the value in row E and column 3 of "Notification of Your Matrix Code" is "64" and the value in row A and column 2 is 81, enter 6481… and so on. Repeat this for the number of coordinates shown.

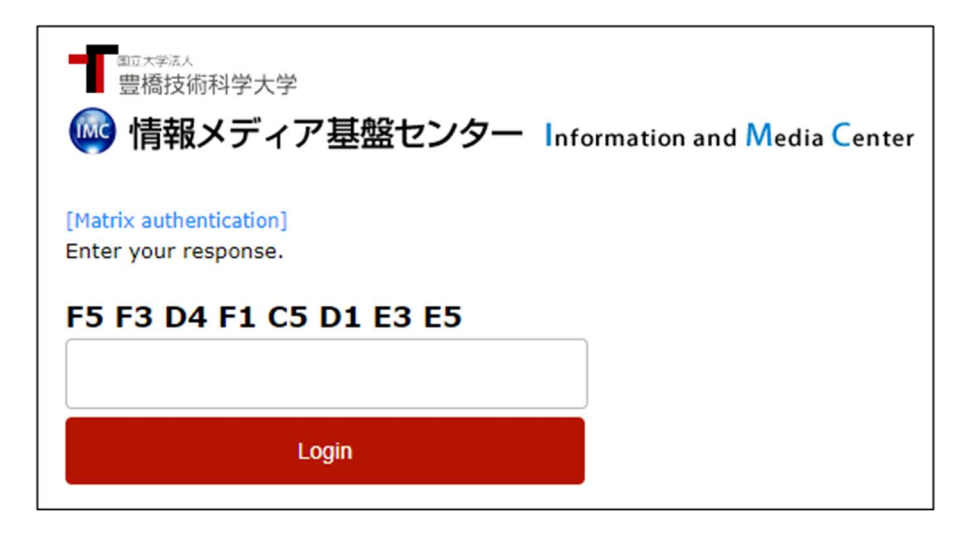

Email which is containing the password for reset will be sent to your registered address for recovery of password. Select 「OTP 入力画面へ」(To OTP input screen).

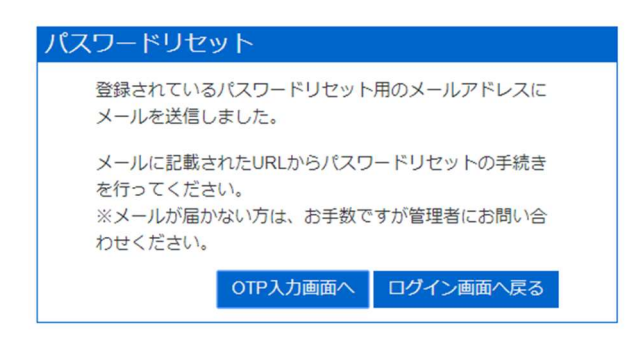

Enter the password in the email.

| スワー        | ド入力                           |     |
|------------|-------------------------------|-----|
| メール<br>てくだ | ルに記載されているリセット用のパスワードを<br>ざさい。 | 入力し |
| リセ         | ットパスワード                       |     |
| ••         | •••••                         |     |

Enter the new password you want to set twice.

| パスワ    | フードリセット                              |
|--------|--------------------------------------|
| ノ<br>来 | ペスワードをリセットします。<br>所しいパスワードを入力してください。 |
|        | パスワードの入力                             |
|        | 新しいパスワード:                            |
|        | 新しいパスワード (確認):                       |
|        | OK ログイン画面へ戻る                         |

If the password reset is succeed, you will receive email titled "豊橋技術科学大学情報シ ステ ム用パスワードが変更されました/Your password for information systems of TUT has been changed" in both the lifetime email address and the password recovery email address issued by the university.

| パスワードリセット 完了                           |
|----------------------------------------|
| パスワードをリセットしました。<br>トップ画面へ戻りログインしてください。 |
| ログイン画面へ戻る                              |

#### 2-2. Change the password for the account

Same procedure as 2-1. Resetting for forgetting your password.

## 2-3. Resetting one-time password application

What to prepare:

- Your username
- Your password for the account
- Authentication matrix code

In the process to login Gmail, continue to one-time password entry window. Click "Register a new Token" below.

| ■<br>■<br>雪橇技術科学大学<br>●  情報メディア基盤センター                                                    | Information and Media Center |
|------------------------------------------------------------------------------------------|------------------------------|
| [OneTimePassword authentication]<br>Please enter the number displayed in the totp<br>app |                              |
| Login<br>Register a new Token                                                            |                              |

Enter your username and password.

| 7— Information and Media Center |
|---------------------------------|
|                                 |
|                                 |
|                                 |
|                                 |
|                                 |
|                                 |
|                                 |
|                                 |
|                                 |
|                                 |
|                                 |

"Matrix authentication" screen will be displayed, enter the value corresponding to the displayed coordinates by referring to the authentication matrix code.

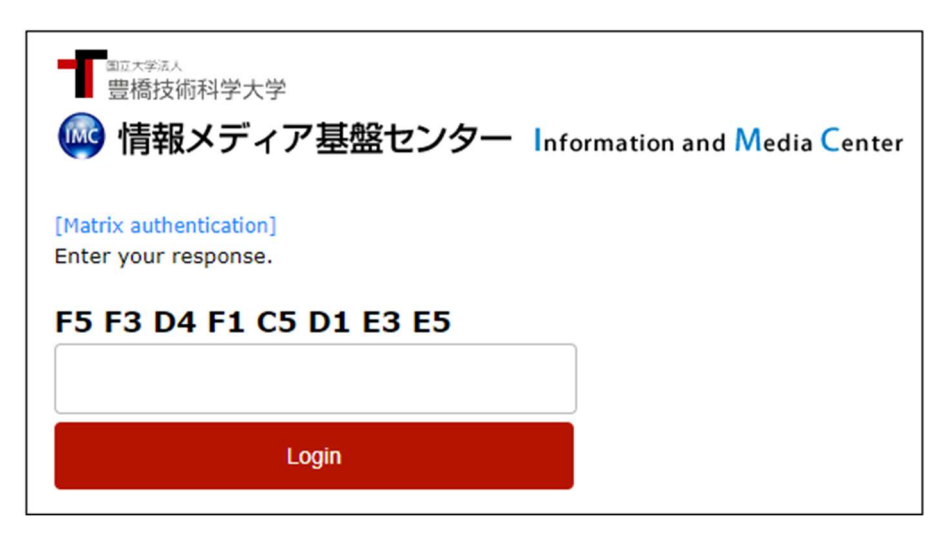

Permission window will be displayed, choose "Ask me again at next login" and click "Accept".

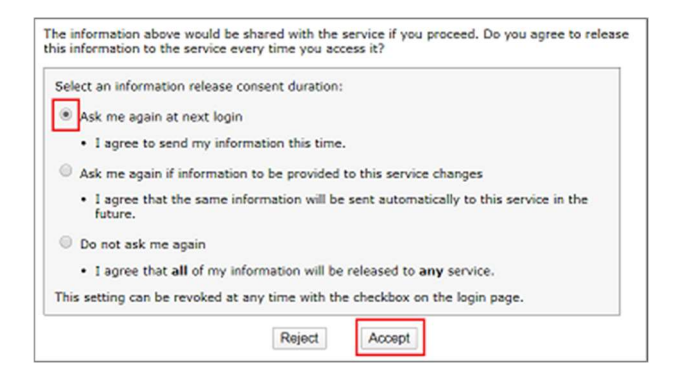

Register one-time password application.

The procedures are the same as 1-1. Register one-time password application.